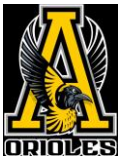

## (P) PRIVIT

Welcome to Privit Profile for Avon High School, Avon Middle School North and Avon Middle School North,

This document provides instructions to complete the athletic forms for your student athlete's participation. Information can be completed on your computer, tablet, mobile or any device connected to the internet. It's important to thoroughly complete all your student athlete's information as you will continue to use this profile for their athletic participation in future years at the school.

Physicals must be dated and performed on or after April 1, 2024 to be valid for the 2024/25 school year.

## Welcome to Privit Profile!

This document provides instructions to complete the athletic forms. The information can be completed on your mobile device, laptop, tablet or any device connected to the internet.

Steps to complete the athletic forms within Privit Profile<sup>TM</sup>:

- 1. Register with one parent's/guardian's name here: <u>avonorioles-in.e-ppe.com</u>
  - $\circ~$  If you already have an account, login with your email address and password.
  - If you have forgotten your password click "Forgot Password" and reset it.
- 2. Add athlete(s) to your account by selecting Add Member.
- 3. Complete all athletic forms and apply parent/guardian and athlete e-signatures:
  - Personal Details (Complete to 100%)
  - Pre-Participation History (Parent/Guardian and Athlete e-signature required)
  - Student Information (Complete 100%)
  - Consent and Release (Parent/Guardian and Athlete e-signature required)
  - Concussion and SCA (Parent/Guardian and Athlete e-signature required)
  - Code of Conduct
  - Hendricks Parental Consent (Parent/Guardian e-signature only)
  - Parent Course (Parent/Guardian e-signature only)
    - Follow directions to complete for AHS, AMSS and AMSN student athletes ONLY
    - o All performing arts (Parent/Guardian e-signature only)
  - Parent/Guardian Expectations (Parent/Guardian e-signature only)
- 4. Apply parent/guardian and athlete electronic signatures
- **5.** Join Appropriate Team(s)
- 6. Print Blank Physical and Pre-Participation History Form for athlete's physical
- 7. Upload Completed Physical form

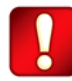

Once the required information has been completed and e-signatures have been applied to the necessary forms, the signed document will become available automatically for the appropriate staff member for review and approval. Also the **Completion Status** will read as "Submission Complete". If the status reads "Submission Incomplete", hover your cursor to see what still needs to be completed. <u>A staff member at the school will update the</u> **Clearance Status, the status is not automatically updated.** 

If you need assistance with Privit Profile<sup>™</sup>, please contact the Help Center at 844-234-4357 or visit <u>www.support.privit.com</u>.